THE FUTURE TECHNOLOGY

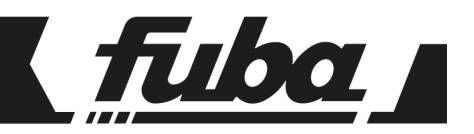

# ODE7030

RICEVITORE DIGITALE TERRESTRE - FREE TO AIR DIGITAL TERRESTRIAL RECEIVER - FREE TO AIR

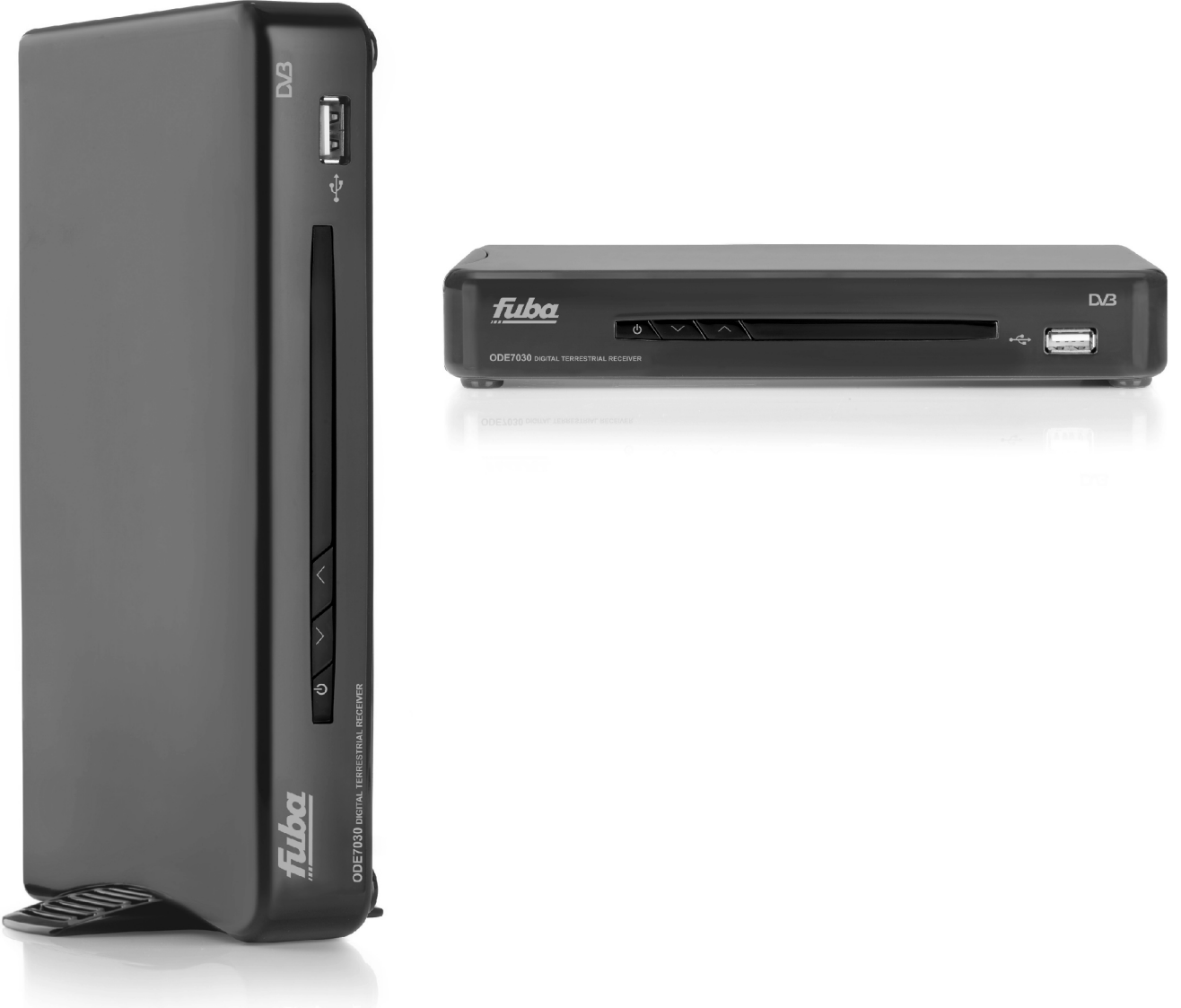

Manuale d'utilizzo User manual

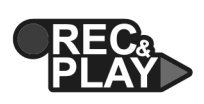

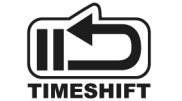

⊷t D/3

## Indice

| 1                 | Norme di sicurezza                  |        |                                  |        |
|-------------------|-------------------------------------|--------|----------------------------------|--------|
| 2                 | Descr                               | izione | prodotto e collegamenti          | 3      |
|                   | 2.1                                 | Panr   | ello frontale                    | 3      |
|                   | 2.2                                 | Panr   | ello posteriore e connessioni    | 3      |
|                   | 2.3                                 | Teleo  | comando                          | 4      |
|                   | 2.3.1                               |        | Batterie                         | 4      |
|                   | 2.3.2                               |        | Tasti e funzioni del telecomando | 4      |
| 3                 | Primo                               | avvio  | del ricevitore                   | 5      |
| 4 Menu e sub-menu |                                     |        | -menu                            | 5      |
|                   | 4.1                                 | Setu   | p                                | 5      |
|                   | 4.1.1                               |        | Installazione                    | 5      |
|                   | 4.1.2                               | -      | Impostazione tv                  | 6      |
|                   | 4.1.3                               |        | Password                         | 7      |
|                   | 4.1.4                               |        | Aggiornamento SW                 | /<br>7 |
|                   | 416                                 |        | Imposta predefiniti              | ,<br>8 |
| 5                 | TV                                  |        |                                  | ۶<br>R |
| 5                 | 511                                 | •••••  |                                  | 2<br>8 |
|                   | 5.1.2                               |        | Guida TV                         | 8      |
| 6                 | Radio                               |        |                                  | 8      |
| Ũ                 | 6.1.1                               |        | Elenco Radio                     | 8      |
|                   | 6.1.2                               |        | Guida Radio                      | 8      |
| 7                 | Multim                              | nedial | e                                | 9      |
|                   | 7.1                                 | Albu   | -<br>m                           | 9      |
|                   | 7.2                                 | Musi   | ca                               | 9      |
|                   | 7.3                                 | Film   | (                                | 9      |
|                   | 7.4                                 | Regi   | strazioni                        | 9      |
|                   | 7.4.1                               | •      | Lista registrazioni              | 9      |
|                   | 7.4.2                               |        | Dispositivo di registrazione     | 9      |
|                   | 7.4.3                               |        | Preferenze di registrazione10    | 0      |
|                   | 7.5                                 | Regi   | strazione programmi TV           | 0      |
|                   | 7.6                                 | Time   | shift1                           | 0      |
|                   | 1.7                                 | Lettu  | ra1                              | 1      |
| 8                 | Struttu                             | ıra de | I menu1                          | 2      |
| 9                 | Guida alla risoluzione dei problemi |        |                                  |        |
| 10                | 10 Caratteristiche tecniche         |        |                                  |        |

Gentile Cliente,

Nel ringraziarLa per aver scelto il nostro prodotto, Le ricordiamo che tutte le informazioni riguardanti l'utilizzo dell'apparecchio sono contenute in questo manuale.

Oltre ad essere spiegate le diverse funzionalità, sono presenti le norme di sicurezza per la corretta gestione del prodotto.

La preghiamo quindi di leggere attentamente il manuale e di conservarlo per il suo utilizzo futuro.

Lo staff TELE System Electronic

#### ATTENZIONE!

TELE System Electronic Srl comunica, che a seguito di eventuali modifiche software e/o hardware aventi l'obiettivo di migliorare il prodotto, si potrebbero evidenziare incongruenze tra il contenuto di questo manuale ed il prodotto in possesso.

## 1 Norme di sicurezza

Per un utilizzo sicuro dell'apparecchio, e per la vostra incolumità, leggere attentamente i seguenti consigli riguardanti le misure di sicurezza.

#### ALIMENTAZIONE

- Il ricevitore deve essere collegato esclusivamente ad una presa di corrente da 230 Volt ~, 50Hz.
- <u>Non rimuovere il coperchio del ricevitore</u>. All'interno dell'apparecchio possono essere presenti tensioni superiori a quella di alimentazione che potrebbero mettere a repentaglio la sicurezza dell'utente. L'alta tensione è presente anche quando il dispositivo è in modalità standby, prima di intervenire su di esso, è necessario scollegarlo dalla rete elettrica. <u>La rimozione non autorizzata del coperchio farà decadere</u> immediatamente la garanzia!

#### CAVO DI ALIMENTAZIONE

- Prima di installare l'apparecchio controllare l'integrità del cavo di alimentazione, prestando particolare attenzione al punto in cui entra nella presa di rete ed a quello in cui esce dal ricevitore. In caso il cavo risultasse danneggiato, non collegare il dispositivo e rivolgersi al centro assistenza.
- Installare il cavo di alimentazione in modo da non causarne lo schiacciamento con oggetti collocati sopra o
  accanto ad esso. Evitare inoltre di posizionarlo vicino a zone di passaggio dove possa essere
  accidentalmente calpestato, strappato o comunque danneggiato.
- In caso di danneggiamento del cavo, scollegare con attenzione il ricevitore dalla presa di alimentazione e rivolgersi esclusivamente a personale specializzato o al centro assistenza per la riparazione.

#### LIQUIDI

- Tenere il prodotto lontano da qualsiasi tipo di liquido. Non collocare sull'apparecchio oggetti contenenti liquidi come vasi, umidificatori ecc. Esso non deve essere installato in luoghi in cui possa venire a contatto con spruzzi o schizzi di liquidi o in ambienti con alto tasso di umidità dove possano formarsi condense.
- Nel caso in cui il ricevitore venga accidentalmente in contatto con liquidi, togliere immediatamente la spina dalla presa di corrente. NON TOCCARE il dispositivo con le mani prima che sia stato scollegato.

#### PICCOLI OGGETTI

• Tenere lontano dal ricevitore monete o altri piccoli oggetti. La caduta di oggetti all'interno dell'apparecchio, attraverso le fessure per la ventilazione, può causare seri danni.

#### PULIZIA

- Prima di procedere ad operazioni di pulizia, staccate il dispositivo dalla presa di corrente.
- Per pulire l'esterno del ricevitore, usare un panno morbido e asciutto o leggermente inumidito d'acqua. Evitare l'uso di prodotti chimici o solventi.

#### VENTILAZIONE

- Assicurarsi che nel luogo di installazione dell'apparecchio ci sia una buona circolazione d'aria, per consentire una sufficiente dissipazione del calore ed evitare surriscaldamenti.
- Per consentire una ventilazione adeguata, è opportuno predisporre una distanza minima di 10 cm da entrambi i lati ed una distanza di 15 cm sopra il dispositivo.
- Le fessure per la ventilazione devono essere libere, non ostruite dalla presenza di oggetti tipo giornali, tovaglie, stoffe da arredamento, ecc.
- Evitate di installare il ricevitore vicino a fonti di calore (termosifoni, stufe, ecc) o sopra ad altre apparecchiature che producono calore (videoregistratori, lettori DVD, ecc).

#### ATTENZIONE

- Tenere il prodotto fuori dalla portata dei bambini.
- I sacchetti di plastica degli imballaggi possono essere pericolosi. Per evitare soffocamenti, tenere i sacchetti Iontani dalla portata dei bambini.
- Non esporre il ricevitore o il telecomando alla luce diretta del sole.
- L'apparecchio deve essere posto su una base solida e sicura.
- Collegare il ricevitore alla presa di corrente solo dopo aver completato l'installazione.
- Non disperdere il prodotto nell'ambiente per evitare potenziali danni all'ambiente stesso e la salute umana e
  per facilitare il riciclaggio dei componenti/materiali contenuti in esso. Chi disperde il dispositivo nell'ambiente o
  lo getta insieme ai rifiuti comuni è sanzionabile secondo la legislazione locale vigente.
- Il produttore istituisce un sistema di <u>recupero</u> dei RAEE del prodotto, oggetto di raccolta separata e <u>sistemi di</u> <u>trattamento</u>, avvalendosi di impianti conformi alle disposizioni vigenti in materia.

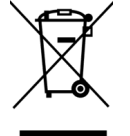

Portare il prodotto non più utilizzabile (ed eventuali suoi accessori, ivi comprese le batterie) presso un centro di raccolta autorizzato a gestire rifiuti di apparecchiature elettriche ed elettroniche, in quanto non può essere unito ai rifiuti comuni oppure è sempre possibile riconsegnare allo stesso distributore l'apparecchiatura usata o a fine vita all'atto dell'acquisto di una nuova di tipo equivalente.

## 2 Descrizione prodotto e collegamenti

## 2.1 Pannello frontale

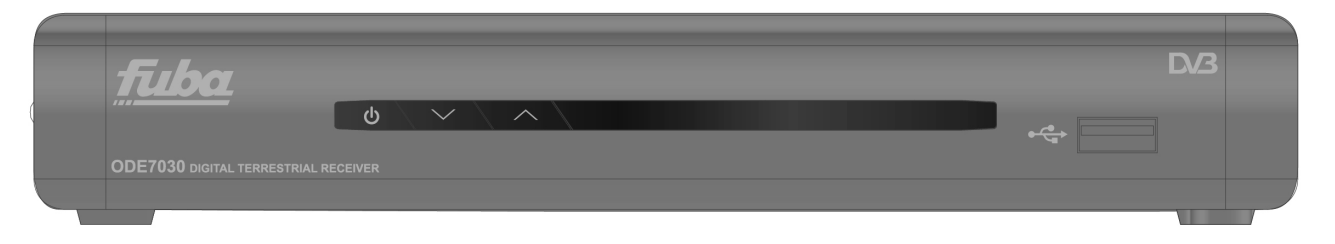

- Ů Tasto acceso (ON) / standby (ST.BY).
- ▼ Tasto cambio canale precedente.
- ▲ Tasto cambio canale successivo.

**IR** Sensore a raggi infrarossi per telecomando.

LED Indicatore di stato: se spento il decoder è acceso, se è Rosso il decoder è in stand-by.

**USB** Porta USB per lettura **foto**:\*.jpg / \*.gif / \*.bmp, **audio**: \*.mp3, **video**: mpg / mpeg2 / mpeg4 e per registrazione in formato SD .MPG da sintonizzatore digitale terrestre.

#### AVVERTENZE

- Compatibile con dispositivi di memoria USB formattati con file system FAT16/FAT32.
- Non può essere garantita la piena compatibilità con tutti i dispositivi di memoria USB presenti sul mercato.
- Alcuni dischi-rigidi USB potrebbero richiedere alimentazione ausiliaria. Si consiglia l'utilizzo di dischi con alimentazione esterna.

## 2.2 Pannello posteriore e connessioni

#### ATTENZIONE

- E' buona regola effettuare le connessioni del dispositivo con altri apparecchi (TV, VCR, HI-FI, etc.) e l'antenna prima di collegarlo all'alimentazione. Con il ricevitore in tensione è possibile infatti che, durante l'inserimento dei connettori, si creino differenze di potenziale elettrico in grado di generare correnti che possono danneggiare gli apparati.
- La connessione SCART diretta del dispositivo al TV dovrebbe sempre essere fatta come primo test funzionale, in quanto schemi di collegamento più complessi potrebbero portare a malfunzionamenti non riconducibili a guasti e/o difetti dei singoli apparecchi ma a problemi di incompatibilità fra gli stessi.

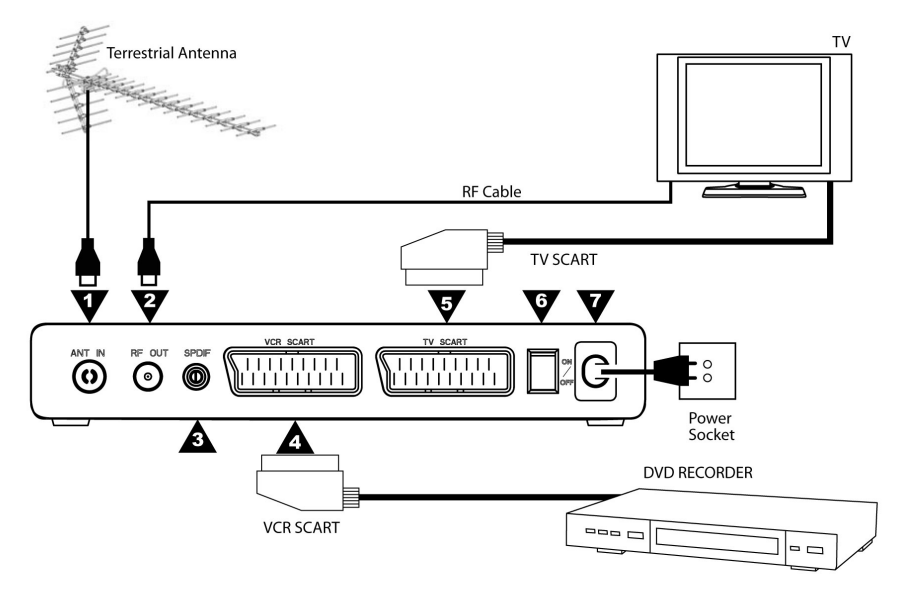

- 1. RF IN Ingresso segnale d'antenna.
- 2. RF LOOP THROUGH Uscita passante segnale d'antenna verso il TV.
- 3. SPIDF Uscita Audio Digitale Coassiale per amplificatori home-theatre.
- 4. VCR Presa SCART per la videoregistrazione.
- 5. TV Presa SCART d'uscita verso il TV.
- 6. ON/OFF interruttore acceso/spento
- 7. CAVO Cavo di alimentazione integrato per il collegamento alla presa elettrica 230 Volt ~, 50Hz.

## 2.3 Telecomando

La conoscenza del telecomando costituisce la base per l'utilizzo del ricevitore e per una facile navigazione tra le varie funzioni e i menu.

### 2.3.1 Batterie

#### Informazioni ed avvertenze

Sostituire o inserire le batterie al primo utilizzo del prodotto o quando il telecomando non risponde più propriamente alla pressione dei tasti. Batterie compatibili: 2 x AAA, 1.5V.

Per evitare che la perdita di liquido corrosivo danneggi il telecomando, si consiglia di togliere le pile quando il dispositivo non viene usato per un lungo periodo.

Evitare l'utilizzo di differenti tipi di batterie o batterie scariche e nuove contemporaneamente.

#### Inserimento e rimozione

Una volta aperto lo sportellino delle batterie posto sul retro del telecomando, inserite le 2 batterie (formato AAA) rispettando le corrette polarità come indicato all'interno del vano. Chiudere quindi lo sportellino.

Rimuovere le batterie esaurite, che dovranno essere smaltite separatamente dai rifiuti domestici portandole ad un qualsiasi punto vendita o di raccolta, ripetendo operazioni analoghe a quelle dell'inserimento.

### 2.3.2 Tasti e funzioni del telecomando

- O STANDBY Accende (ON) / posiziona in Stand-by (ST.BY) il ricevitore.
- REW << / FWD ►► Indietro/avanti rapido durante la riproduzione Timeshift.
- ► PLAY / || PAUSE
- In modo visione: Fermo immagine o Timeshift
- FAV richiama le liste dei favoriti
- FILE tasto rapido al menu multimediale
- **STOP** Ferma la riproduzione Timeshift
- **VCR** Commuta la SCART TV per il passaggio dalla visione programmi del decoder a quelli dell'eventuale dispositivo collegato alla SCART del decoder stesso e viceversa.
- Tasti colorati Tasti funzione contestuale.
- AUDIO Scelta traccia e modalità audio.
- SUB Abilita i sottotitoli Standard (DVB) o Televideo indicizzati.
- TEXT Televideo.
- TIMESHIFT Consente di tornare rapidamente all'inizio della riproduzione timeshift
- **EXIT** Esce dal menu visualizzato o dalla funzione in corso.
- **BACK** Torna al menu o al canale precedente.
- **FRECCIA** ▲/▼ Navigazione tra voci e opzioni del menu.
- FRECCIA < / ► Modifica parametri/opzioni del menu.</li>
- OK Ha più funzioni:
- In modo visione: Accesso rapido alla lista canali.
- In modo menu: Conferma azioni/modifiche.
- **PREV [**◀◀ / **NEXT ▶**▶**]** Cambio traccia precedente/successiva nella riproduzione dei file multimediali personali.
- INFO Visualizza informazioni
- In modo visione: Visualizza informazioni inerenti il canale sintonizzato, come numero e nome canale.
- In modo USB: Visualizza informazioni sulla riproduzione o sulla registrazione in corso.
- **MENU** Accede al menu del ricevitore.
- VOL+ / VOL- Aumenta/diminuisce il livello del volume audio.
- CH+ / CH- Cambio canale successivo/precedente.
- Avvia la registrazione istantanea.
- **EPG** Guida Elettronica ai Programmi.
- 0÷9 (tasti numerici) Inserimento valori numerici per cambio canale o per modifica di alcuni campi nel menu.
- TV/RADIO Seleziona i programmi TV o quelli Radio.
- XMUTE Inibisce l'audio del ricevitore.

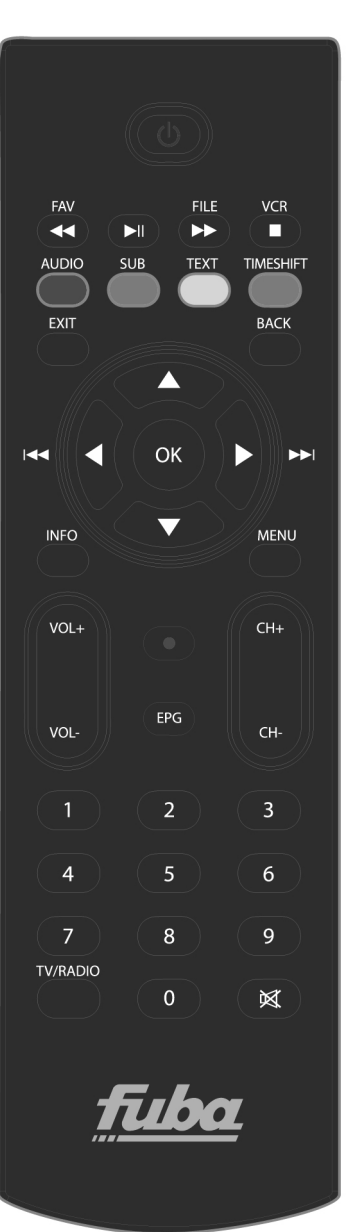

## 3 Primo avvio del ricevitore

Una volta terminato il collegamento del ricevitore (par. 0) ed inserita la spina dell'alimentazione nella presa di rete, il ricevitore si avvierà automaticamente. Se non dovesse accadere, accendere il ricevitore utilizzando l'apposito tasto ON/ST.BY del pannello frontale o del telecomando.

Verrà visualizzato a schermo il menu di **Installazione**, dove si dovranno confermare/modificare alcuni parametri.

## 4 Menu e sub-menu

### 4.1 Setup

#### 4.1.1 Installazione

#### Impostazione paese

Definire il Paese di installazione del ricevitore tramite tasto freccia ◄/►. Passare al parametro successivo utilizzando il tasto freccia ▼.

#### ATTENZIONE

L'impostazione errata del Paese può portare ad un incompleto o al mancato rilevamento dei canali.

#### Lingua OSD

Scegliere la lingua del menu a schermo (On Screen Display - OSD) tra quelle disponibili col tasto freccia ◄/►. Premere il tasto freccia ▼ per proseguire con l'impostazione seguente.

#### Lingua audio

Scegliere la lingua preferita dell'audio tra quelle disponibili col tasto freccia ◄/► (nel caso che il programma TV sia trasmesso in più lingue il ricevitore selezionerà in automatico quella impostata, se disponibile). Premere il tasto freccia ▼ per proseguire con l'impostazione seguente.

#### Lingua sottotitoli

Scegliere la lingua preferita dei sottotitoli tra quelli disponibili col tasto freccia ◄/► (nel caso che il programma TV sia trasmesso con i sottotitoli il ricevitore selezionerà in automatico quelli impostati, se disponibili). Premere il tasto freccia ▼ per proseguire con l'impostazione seguente.

#### LCN

Grazie alla funzione di Numerazione Logica dei Canali (Logical Channel Numbering – LCN), dopo la scansione canali, la lista dei servizi TV e Radio trovati verrà ordinata in automatico, secondo la posizione richiesta dalle stesse emittenti televisive. Disattivare/attivare la funzione col tasto freccia  $\triangleleft/\triangleright$ ; si consiglia di tenerla attiva. Andare al passo successivo con il tasto freccia  $\blacktriangledown$ .

#### NOTA

Se la Modalità LCN è attiva, è sconsigliato utilizzare la funzione di spostamento canali disponibile nel menu TV – Elenco TV/Radio.

#### Definisci Password

Impostare la password personale che permetterà l'accesso ai menù protetti e ai canali bloccati.

#### ATTENZIONE

Annotare e conservare il nuovo codice PIN in un luogo sicuro. Nel caso si dimenticasse, sarà necessario effettuare un reset del decoder e impostare una nuova password dalla procedura guidata di prima installazione.

#### Auto Standby

Questo ricevitore è dotato di funzione di risparmio energetico: passate tre ore in modo acceso senza alcun comando da parte dell'utente, esso si spegnerà in standby automaticamente. Due minuti prima dello spegnimento, apparirà a video un avviso, tramite il quale l'utente potrà annullare l'interruzione della visione.

Scegliere **ON** per mantenere attiva l'opzione o **OFF** per disattivarla col tasto freccia  $\triangleleft/\triangleright$ . Andare al passo successivo con il tasto freccia  $\blacktriangledown$ .

#### **AVVERTENZA**

Prima di definire un timer di accensione-spegnimento o registrazione dal menu **Impostazione – Imposta timer**, con una <u>durata maggiore di tre ore</u>, disattivare la funzione di spegnimento automatico.

#### Uso GMT

Selezionare col tasto freccia ◄/►:

"**ON**": per mantenere la regolazione automatica della data e dell'ora legata al paese impostato. "**OFF**" per regolarle manualmente.

Andare al passo successivo con il tasto freccia ▼.

#### Fuso Orario

Selezionare, col tasto freccia ◀/►, il fuso orario del paese in cui è installato il decoder. Andare al passo successivo con il tasto freccia ▼.

#### Imposta data

Impostare, con i tasti numerici e il tasto freccia **◄**/**▶** e , la data corrente. (non modificabile se l' opzione "**Uso GMT**" è impostata su **ON**). Andare al passo successivo con il tasto freccia **▼**.

#### Imposta ora

Impostare, con i tasti numerici e il tasto freccia ◄/►, l'ora corrente. (non è modificabile se l' opzione "Uso GMT" è impostata su ON). Andare al passo successivo con il tasto freccia ▼.

#### Ricerca auto in Standby

Scegliere, col tasto freccia ◀/►, la frequenza di aggiornamento dei canali in modalità standby (opzioni disponibili Giornaliero, Settimanale, Mensile e OFF).

Andare al passo successivo con il tasto freccia  $\mathbf{\nabla}$ .

#### Ora ricerca auto in Standby

Impostare con i tasti numerici e il tasto freccia ◄/►, l'orario della ricerca automatica dei canali in modalità Standby. Andare al passo successivo con il tasto freccia ▼.

#### Funzione Hotel

Impostare, col tasto freccia ◄/►, ON per attivare la funzione.

#### **AVVERTENZA**

Una volta attivata la funzione Hotel, l'accesso al menu principale sarà disabilitato, per poter accedere nuovamente al menu principale è necessario disabilitare la funzione Hotel premendo in successione i tasti **16888+OK**.

#### Scansione Automatica

Premere il tasto rosso "**Ricerca Auto**" per avviare la ricerca automatica dei canali (verrà richiesto l'inserimento della password). A fine scansione, se non saranno rilevati conflitti sulle posizioni LCN dei canali, il ricevitore passerà in automatico alla modalità di visione.

#### Soluzione Conflitti LCN

Se la funzione LCN è attiva (vedi sopra) e più di un servizio richiede la stessa posizione in lista canali, il sistema rileverà il conflitto e proporrà a schermo l'elenco dei canali coinvolti. Posizionarsi sul canale preferito con i tasti freccia ▼ e ▲ e confermare la scelta col tasto **OK**. Premere **Exit** per salvare e uscire dalla finestra di scelta.

Se l'utente non effettuerà alcuna preferenza, dopo circa un minuto il dispositivo risolverà i conflitti in automatico. Finito questo processo, il ricevitore avvierà la visione dei canali.

#### Ricerca Manuale

Premere il tasto verde "**Ricerca Man**" per avviare la ricerca manuale dei canali (verrà richiesto l'inserimento della password). Tramite il tasto freccia ◄/►, selezionare la frequenza cui si desidera ricercare i canali e premere **OK**.

### 4.1.2 Impostazione tv

#### Formato TV

Permette di definire i valori del *Rapporto d'Aspetto* (16:9 *Full Screen/Pillar Box* o 4:3 *Letter Box/Pan Scan*) più adatti alle caratteristiche dello schermo collegato al ricevitore.

#### Modalità TV

Permette di scegliere lo standard (PAL o NTSC) per la ricezione dei segnale TV

#### Trasparenza OSD

Permette di variare la trasparenza del menu OSD quando viene richiamato.

#### Durata banner

Permette di variare il tempo di visione del banner del canale

Italiano

#### Output video

Permette di definire il valore dell'Uscita Video (RGB o CVBS) più adatti alle caratteristiche dello schermo collegato al ricevitore.

#### Miglioramento Video

Permette, tramite la regolazione di due parametri (**Tonalità pelle** ed **Estensione bianco/nero**) di adattare l'immagine secondo le caratteristiche della trasmissione, della stanza in cui si trova il televisore e non ultimo del proprio gusto personale.

### 4.1.3 Password

Per la modifica di parametri importanti del menu o l'accesso ad eventi protetti tramite Controllo Parentale, il ricevitore richiede l'inserimento di una password numerica a quattro cifre (PIN). Tale codice è impostato in fase di prima installazione e può essere personalizzato tramite l'opzione **Cambia password** 

#### Imp Blocco menu

Se impostato su ON l'accesso al menu principale verrà protetto da password.

#### Blocco canale

Se impostato su **ON**, sarà possibile bloccare manualmente e singolarmente i canali, tramite l'opzione **Blocca** presente sui menu "**Elenco TV**" o "**Elenco Radio**"

#### Blocca censura (controllo parentale)

La funzione di protezione minori, comunemente chiamata anche Controllo Parentale, permette di attuare un controllo sulla visione di alcuni eventi sensibili. Quando il canale sintonizzato trasmette un evento con informazione di protezione di visione da parte di un pubblico di età uguale o superiore al livello impostato a menu, il ricevitore bloccherà il canale. Apparirà quindi a video la richiesta di sblocco visione canale tramite inserimento del codice PIN (vedi par. 4.1.3).

Il livello d'età è predefinito a 18 anni; è possibile modificarlo col tasto freccia ◄/►.

#### Cambia password

Permette di modificare a piacimento il codice PIN.

#### ATTENZIONE

Annotare e conservare il nuovo codice PIN in un luogo sicuro. Nel caso lo si dimenticasse, sarà necessario effettuare un reset del decoder e impostare una nuova password dalla procedura guidata di prima installazione.

### 4.1.4 Imposta timer

Per impostare un timer di accensione e spegnimento del decoder: premere il tasto rosso, inserire i dati richiesti e premere **OK**.

Selezionando l'opzione Registrazione nel "Modo Timer" si attiverà anche la registrazione dell'evento.

#### ATTENZIONE

Se l'opzione Registrazione è attiva assicurarsi di aver inserito un dispositivo di memoria tramite la presa USB.

### 4.1.5 Aggiornamento SW

Al fine di apportare migliorie o aggiungere eventuali nuove funzioni del ricevitore, il produttore può rilasciare aggiornamenti software. Si consiglia di tenere sempre aggiornato il ricevitore.

#### Via USB

Se sul sito web del produttore, è disponibile il file per l'aggiornamento USB, esso dovrà essere caricato in una pendrive USB. Dopo aver collegato quest'ultima alla porta USB del ricevitore, lanciare l'upgrade accedendo al menu "Aggior SW - Aggiornamento da USB".

#### AVVERTENZA

Durante la fase di aggiornamento, non interagire col ricevitore e non staccare l'alimentazione: rischio di blocco irreversibile del ricevitore!

#### Via etere (OTA)

Il ricevitore è in grado di prelevare, dal segnale digitale terrestre proveniente dall'antenna, i dati dell'aggiormento software, quando esso è trasmesso da un'emittente televisiva.

#### AVVERTENZA

L'operazione di scarico ed installazione di un nuovo software, può richiedere diverso tempo, soprattutto in caso di ricezione difficoltosa. Durante tale periodo non interagire col ricevitore e non staccare l'alimentazione: rischio di blocco irreversibile del ricevitore!

#### Manuale

Accedere al menu "Aggior SW - Aggiornamento da OTA" e premere OK per avviare la funzione di ricerca manuale di un nuovo aggiornamento software.

#### Automatico

Accedere al menu "Aggior SW - Aggiornamento da OTA" per personalizzare la ricerca automatica di un eventuale aggiornamento software. In particolare, si distinguono due casi, a seconda del valore del parametro "OTA in modalità Operativa":

- OFF: quando il controllo nuovo software in modalità d'uso (operativo) non è attivo, la ricerca in "Modalità Standby" (se attiva) avverrà singolarmente quarantacinque minuti dopo lo spegnimento in stand.by.
- ON: attivando l' "OTA in modalità Operativa", il ricevitore eseguirà un controllo giornaliero all'orario indicato nel campo Ora e con la frequenza indicata nel campo "Frequenza OTA". In questo caso, anche il controllo in "Modalità Standby" (se attivo) avverrà solamente all'ora riportata a menu.

### 4.1.6 Imposta predefiniti

Se necessario, è possibile riportare il ricevitore alle condizioni di fabbrica mediante un reset software. Tale operazione è attuabile premendo il tasto **OK** del telecomando in corrispondenza del menu "**Strumenti** - **Ripristino Impostazioni di Fabbrica**"; verrà richiesta conferma.

#### ATTENZIONE

L'operazione di reset comporta l'annullamento di tutti i canali memorizzati e delle personalizzazioni effettuate dall'utente, senza comunque la perdita dell'ultima versione software installata.

## 5 TV

### 5.1.1 Elenco TV

L'accesso alla lista canali permette di modificare e gestire sia la lista stessa che ogni singolo canale. È possibile creare delle liste preferiti, spostare e/o saltare dei canali per creazione di una lista personalizzata; bloccare/rinominare/eliminare uno o più canali. Per l'accesso verrà richiesto l'inserimento del codice PIN.

### 5.1.2 Guida TV

Dalla guida elettronica dei programmi (EPG) è possibile consultare la programmazione televisiva dei singoli canali, prenotare un evento per la visione e/o registrazione dello stesso.

#### NOTA

• La presenza delle informazioni nella EPG è subordinata all'invio delle stesse da parte delle emittenti televisive.

## 6 Radio

### 6.1.1 Elenco Radio

L'accesso alla lista canali Radio permette di modificare e gestire sia la lista stessa che ogni singolo canale. È possibile creare delle liste preferiti, spostare i canali Radio per creare una lista personalizzata, bloccare/rinominare/eliminare uno o più canali Radio. l'accesso verrà richiesto l'inserimento del codice PIN.

### 6.1.2 Guida Radio

Dalla guida elettronica dei programmi (EPG) è possibile consultare la programmazione televisiva dei singoli canali Radio, prenotare un evento per la visione e/o registrazione dello stesso.

#### NOTA

• La presenza delle informazioni nella EPG è subordinata all'invio delle stesse da parte delle emittenti televisive.

Italiano

## 7 Multimediale

La porta USB frontale di questo ricevitore permette la lettura di file multimediali e la registrazione di programmi del digitale terrestre in chiaro.

#### AVVERTENZE

- Il ricevitore è compatibile con dispositivi di memoria USB formattati con File System FAT16/FAT32.
- Nel caso di collegamento di un Hard Disc è richiesto uno spazio di memoria libero di almeno 300 GB.
- Per un corretto funzionamento, alcuni Hard Disk auto-alimentati via USB potrebbero richiedere un'alimentazione esterna.
- Non può essere garantita con la compatibilità con tutti i dispositivi di memoria USB presenti sul mercato.
- Si consiglia vivamente di effettuare la formattazione del dispositivo di memoria dal menu "Dispositivo di registrazione".
- Si consiglia di utilizzare un dispositivo con almeno 4 GB di memoria libera (non utilizzata).

#### Collegamento memoria USB

Dopo la connessione, e dopo ogni riaccensione del decoder viene effettuato un controllo sul dispositivo di memoria collegato, che in funzione della memoria del dispositivo connesso può durare diversi secondi.

In occasione della prima registrazione effettuata, verrà creata una cartella nominata **MYRECORD**, che diverrà la cartella di lavoro del ricevitore per la registrazione.

#### AVVERTENZA

Non scollegare mai la memoria USB durante la riproduzione multimediale, la registrazione, la <u>formattazione</u> o in presenza di un evento timer di registrazione: <u>rischio di danneggiamento irreversibile dei dispositivi coinvolti</u>!

### 7.1 Album

Scegliere l'opzione e premere il tasto **OK** per accedere alle immagini salvate nel dispositivo di memoria.

### 7.2 Musica

Scegliere l'opzione e premere il tasto **OK** per accedere ai file musicali salvati nel dispositivo di memoria.

### 7.3 Film

Scegliere l'opzione e premere il tasto **OK** per accedere ai file video salvati nel dispositivo di memoria.

## 7.4 Registrazioni

Permette l'accesso alle registrazioni personali (e quindi la loro visione e/o cancellazione) e la gestione del dispositivo di memoria collegato al decoder.

### 7.4.1 Lista registrazioni

Selezionare tramite il tasto freccia  $\nabla/A$  la registrazione che si intende riprodurre e premere **OK** per visualizzare l'anteprima, con una seconda pressione del tasto **OK** si avvia la riproduzione a pieno schermo. Premere il tasto **Rosso** per eliminare il file (verrà richiesta conferma).

Premere il tasto Info per entrare nel menu per la gestione del dispositivo di memoria.

### 7.4.2 Dispositivo di registrazione

Permette la gestione del dispositivo di memoria, la sua formattazione totale o parziale a seconda della partizione in essere.

- Formattazione disco (tasto verde): utilizzare questa funzione per formattare completamente il dispositivo collegato.
- Formatta (tasto rosso): utilizzare questa funzione se nel dispositivo di memoria collegato sono presenti due o più partizioni e si desidera formattare solo la partizione precedentemente selezionata nel campo "Partiz.".

#### AVVERTENZA

- Nel caso appaia il messaggio "Inizializzazione PVR non riuscita" sarà necessario formattare il dispositivo collegato alla porta USB (totale o parziale).
- Si consiglia vivamente di effettuare la formattazione del dispositivo di memoria dal menu "Dispositivo di registrazione".

### 7.4.3 Preferenze di registrazione

#### Dim Time Shift

Visualizza la dimensione di memoria dedicata alla registrazione Time Shift.

#### AVVERTENZA

- La dimensione di memoria è impostata in automatico in base alla dimensione totale del disco.
- Si consiglia di utilizzare un dispositivo con almeno 4 GB di memoria libera (non utilizzata).

#### Time Shift

Impostare **OFF** per disattivare la funzione, **Pause** per avviarla maualmente o **Automatico** per la funzionalità in modo automatico.

#### Registrazione istantanea

Se impostata su **OFF**, alla pressione del tasto "•" il decoder richiederà la conferma della durata massima della registrazione prima di avviarla. È possibile variare la durata con il tasto freccia **4**/**>**.

Se impostata su ON, alla pressione del tasto "•" il decoder avvierà la registrazione e la durata massima sarà uguale a quella impostata nel menu Multimedia/Registrazioni/Preferenze di registrazione/Tempo di registrazione.

#### Tempo di registrazione

Impostare il tempo massimo di durata per la registrazione.

#### NOTA:

Per rendere operative le eventuali modifiche è necessario confermarle con il tasto "OK" prima di uscire dal menu.

## 7.5 Registrazione programmi TV

Prima di effettuare una registrazione, verificare lo stato della memoria USB e dello spazio disponibile: accedere al menu **Multimediale/Registrazioni/Dispositivo di registrazione**.

#### **Registrazione istantanea**

Di default ,dopo aver collegato la memoria USB, per avviare la registrazione manualmente, sintonizzarsi sul programma interessato, premere il tasto "●" del telecomando e confermare la durata della registrazione (è possibile variare la durata con il tasto freccia </ >

Per terminare la registrazione in anticipo, premere invece il tasto STOP e confermare.

Si consiglia di consultare il paragrafo "7.4.3 Preferenze di registrazione" se si desidera modificarne la funzionalità.

#### Registrazione programmata

Tramite il menu "**Impostazione – Imposta timer**" è possibile programmare manualmente più timer per la registrazione. Nella definizione del timer, oltre ad impostare il canale, la data, l'ora di avvio e di fine, assicurarsi che l'opzione **Registrazione** sia selezionata.

In alternativa, in presenza di informazioni EPG, all'interno dello stesso menu EPG premere il tasto Rosso "**Imposta progr.**" dopo aver selezionato l'evento.

NOTE

- Prima di procedere alla prenotazione, assicurarsi che vi sia spazio sufficiente in memoria.
- Ricordarsi di lasciare connesso il dispositivo di memoria USB.

## 7.6 Timeshift

Il Timeshift ha il compito di registrare temporaneamente un programma, fino al cambio canale o alla pressione del tasto **Stop**. Sarà possibile quindi riprendere la visione dell'evento in differita agendo nuovamente sul tasto PLAY/PAUSE. Per abilitare/disabilitare tale funzione, accedere al menu "**Registrazione – Preferenze di registrazione - Timeshift**", sono disponibili tre modalità di funzionamento:

- **OFF:** funzione disattivata
- **Pause:** la funzione è controllata manualmente tramite il tasto Play/Pause durante la visione del programma.
- Automatico: la funzione si attiva in automatico ad ogni cambio canale.

## 7.7 Lettura

I formati dei file multimediali supportati per la lettura sono: Foto: .JPG - GIF - BMP Musica:.MP3 Video: .MPG – MPEG2 – MPEG4

#### Riproduzione file registrati

Per rivedere una registrazione effettuata con lo stesso ricevitore, tra i file contenuti nell'apposita cartella di lavoro, premere il tasto **FILE** del telecomando e accedere al menu "**Multimediale** – **Registrazioni**". Sulla lista dei file disponibili, scegliere quello interessato e premere **OK** per avviare l'anteprima, una seconda pressione del tasto **OK** avvierà la riproduzione a schermo intero.

#### Lettura file personali

Per riprodurre un file multimediale di tipo video / musicale / foto, contenuto in una cartella personale della memoria USB connessa, premere il tasto **FILE** del telecomando e accedere al menu "**Multimediale**". Selezionare il tipo di file da riprodurre tra le opzioni disponibili **Album – Musica – Film**, navigare tra i file utilizzando i tasti freccia **V**/**A** e premere **OK** per far partire la riproduzione.

## 8 Struttura del menu

Il menu del ricevitore è così strutturato:

| Impostazione          | TV          | Radio          | Multimediale    |
|-----------------------|-------------|----------------|-----------------|
| ▼                     | ▼           | •              | ▼               |
| - Installazione       | - Elenco TV | - Elenco Radio | - Album         |
| - Impostazione TV     | - Guida TV  | - Guida Radio  | - Musica        |
| - Password            |             |                | - Film          |
| - Imposta timer       |             |                | - Registrazioni |
| - Aggiornamento SW    |             |                |                 |
| - Imposta predefiniti |             |                |                 |
|                       |             |                |                 |

#### NOTA

La navigazione tra i menu è semplice ed intuitiva. Utilizzare i tasti MENU, BACK, EXIT, cursore (frecce ed OK) e numerici del telecomando. Attenersi inoltre alle indicazioni poste su ogni finestra di dialogo.

Italiano

## 9 Guida alla risoluzione dei problemi

| PROBLEMA                                                                                                    | POSSIBILI CAUSE                                                                                                    | COSA FARE                                                                                                    |
|----------------------------------------------------------------------------------------------------|----------------------------------------------------------------------------------------------------|----------------------------------------------------------------------------------------------------|
| Il ricevitore non si accende (indicatore<br>LED sul pannello frontale del<br>ricevitore è totalmente spento) | <ul> <li>-La spina di alimentazione non è inserita nella presa di corrente.</li> <li>-La spina è inserita ma il box non funziona ugualmente.</li> <li>- Il ricevitore è acceso su un canale che non trasmette nessun segnale video</li> </ul>                                                                     | -Controllare che la spina sia inserita<br>correttamente nella presa di corrente.<br>-Dopo aver tolto la spina dalla presa,<br>controllare l'integrità del cavo di<br>alimentazione ( <b>Attenzione</b> : pericolo di<br>scossa elettrica!).                                                                                                    |
| Nessun segnale Video o Audio                                                                                 | <ul> <li>-II segnale d'antenna non c'è o è debole.</li> <li>-Cavo SCART o cavo segnale antenna sconnesso o danneggiato.</li> <li>-Volume audio basso o nullo.</li> <li>-II TV non è commutato sull'apposito canale audio/video.</li> </ul>                                                                        | <ul> <li>-Controllare il collegamento SCART,<br/>l'installazione dell'antenna, la qualità<br/>del segnale ricevuto.</li> <li>-Controllare che il volume del TV e del<br/>ricevitore non siano a zero.</li> <li>-Controllare che il TV sia commutato<br/>nel canale AV (consultare il manuale<br/>operativo del TV).</li> <li>-Eseguire reset di fabbrica.</li> </ul>                                         |
| I canali non vengono caricati                                                                                | -Mancanza di segnale d'antenna.<br>-L'impianto d'antenna non è adeguato<br>al sistema digitale terrestre.                                                                                                    | <ul> <li>-Verificare la presenza di segnale<br/>d'antenna tramite il ricevitore.</li> <li>-Consultare un installatore di fiducia.</li> <li>-Effettuare una ricerca canali<br/>manuale.</li> <li>-Eseguire reset di fabbrica.</li> </ul>                                                                                                    |
| Le regolazioni impostate non sono                                                                            | -Mancata conferma dopo una modifica                                                                                                    | -Prima di uscire dal menu premere                                                                                                    |
| Il telecomando non funziona.                                                                                 | -Il ricevitore è in standby.<br>-Il telecomando non è puntato<br>correttamente verso il sensore<br>infrarossi del ricevitore.<br>-Le batterie sono scariche.<br>-Le batterie sono cariche ma non<br>inserite nel verso corretto.<br>-Il telecomando vi è caduto e i<br>componenti interni si sono<br>danneggiati. | <ul> <li>Premere il pulsante ON/ST.BY sul<br/>pannello frontale per verificare il buon<br/>funzionamento del ricevitore.</li> <li>Verificare che non vi siano ostacoli<br/>davanti al pannello frontale.</li> <li>Sostituire le batterie.</li> <li>Controllare il corretto inserimento<br/>delle batterie.</li> <li>Rivolgersi al proprio rivenditore per<br/>l'acquisto di un nuovo telecomando.</li> </ul> |
| Avete dimenticato la Password.                                                                               |                                                                                                    | -II PIN predefinito è 0000 (quattro volte zero).                                                                                                    |
| I timer programmati non funzionano correttamente.                                                            | -L'orario del ricevitore non è impostato correttamente                                                                                                    | -Regolare l'orario.                                                                                                    |
| Il Box non interagisce con i tasti del telecomando.                                                          | -Blocco momentaneo del ricevitore.<br>-Un'emittente trasmette dati errati.<br>-Problemi con il telecomando.                                                                                                    | -Scollegare l'alimentazione del box<br>per un minuto e poi ripristinarla.<br>-Riavviare il box con l'antenna<br>scollegata, cancellare il canale<br>problematico, poi ripristinare la<br>connessione antenna.                                                                                                    |
| La memoria USB non viene<br>riconosciuta o non funziona<br>correttamente.                                    | -Memoria non formattata<br>propriamente o non compatibile.<br>-Velocità della memoria non<br>sufficiente per la registrazione.<br>-Tipo di file non supportato.<br>-La sola porta USB del ricevitore non<br>è sufficiente ad alimentare<br>propriamente la memoria.                                               | -Provare con un eventuale reset di<br>fabbrica (par. <b>4.1.6 Imposta</b><br><b>predefiniti</b> ).                                                                                                    |
| Il ricevitore si spegne in automatico.                                                                       | - Funzione Auto-Spegnimento attiva                                                                                                    | -Disattivare la funzione per il risparmio<br>energetico.                                                                                                    |
| Il Timeshift non funziona                                                                                    | - Funzione Impostata su OFF                                                                                                    | -Attivare la funzione dal menu<br>"Registrazione – Preferenze di<br>registrazione - Timeshift"                                                                                                    |

#### AVVERTENZA

Generalmente, in caso di comportamento anomalo del ricevitore, un ripristino delle impostazioni di fabbrica tramite reset (par. **4.1.6 Imposta predefiniti**) può aiutare a risolvere il problema riscontrato.

# **10 Caratteristiche tecniche**

| Tipo prodotto                           | Ricevitore digitale terrestre (ETSI EN 300 744) per canali in chiaro con USB |  |
|-----------------------------------------|------------------------------------------------------------------------------|--|
| Frequenza in ingresso                   | 147÷230 MHz (VHF) / 470÷862 MHz (UHF)                                        |  |
| Larghezza di banda di canale            | 6 / 7 / 8 MHz                                                                |  |
| Display                                 | -                                                                            |  |
| Lingue menu                             | 6 : Ita– Rus –Eng – Deu – Fra– Esp                                           |  |
| OSD menu                                | •                                                                            |  |
| Televideo (ETSI EN 300 472)             | •                                                                            |  |
| Sottotitoli (ETSI EN 300 706)           | •                                                                            |  |
| Guida Elettronica ai Programmi (EPG)    | •                                                                            |  |
| Modulatore RF                           | -                                                                            |  |
| Modem integrato                         | -                                                                            |  |
| Rapporto di formato video               | 4:3 Letter Box / 4:3 Pan Scan / 16:9 Full / 16:9 Pillar Box                  |  |
| Uscita Audio Digitale Coassiale (SPDIF) | •                                                                            |  |
| Uscita Audio Digitale Ottica (SPDIF)    | -                                                                            |  |
| Uscita SCART TV                         | Out: Video RGB / CVBS, audio L+R                                             |  |
| Presa SCART VCR                         | Out/In: Video CVBS, audio L+R                                                |  |
| Connettori (RCA) Audio Stereo           | -                                                                            |  |
| Connettore (RCA) Video                  | -                                                                            |  |
| Porta dati seriale RS232                | -                                                                            |  |
| Porta USB                               | Frontale - USB 2.0 - 5V, 500mA MAX                                           |  |
| Lettura file multimediali via USB       | foto: jpg / gif / bmp, audio: mp3 video: mpg / mpeg2 / mpeg4                 |  |
| Registrazione via USB                   | Da sintonizzatore TV interno, in formato .MPG originale.                     |  |
| Aggiornamonto softwaro                  | Via USB                                                                      |  |
| Aggiornamento soltware                  | Via etere (OTA)                                                              |  |
| Funzione reset di fabbrica              | •                                                                            |  |
| Lista canali favoriti                   | •                                                                            |  |
| Programmazione Timer                    | Accensione e spegnimento / registrazione                                     |  |
| Auto-spegnimento (risparmio energia)    | <ul> <li>(disattivabile)</li> </ul>                                          |  |
| Auto-aggiornamento canali               | <ul> <li>(disattivabile)</li> </ul>                                          |  |
| Alimentazione antenna attiva            |                                                                              |  |
| Alimentazione                           | 230V~ 50Hz                                                                   |  |
| Consumo                                 | Modo attivo: (Max)7,50 W (assorbimento di corrente dell'USB pari a 500 mA)   |  |
| Consumo                                 | Modo stand-by: (Max) 0.96 W                                                  |  |
| Dimensioni                              | 210 x 148 x 32 mm                                                            |  |
|                                         |                                                                              |  |

## Index

| 1  | Safety regu                 | lations                              | 2 |  |
|----|-----------------------------|--------------------------------------|---|--|
| 2  | Product des                 | scription and connections            | 3 |  |
|    | 2.1 Rem                     | ote control                          | 4 |  |
|    | 2.1.1                       | Batteries                            | 4 |  |
|    | 2.1.2                       | Remote control buttons and functions | 4 |  |
| 3  | First time ir               | stallation                           | 5 |  |
| 4  | Menu and s                  | sub-menus                            | 5 |  |
| -  | 4.1 Setu                    | n                                    | 5 |  |
|    | / 1 1                       | Installation                         | 5 |  |
|    | 412                         | TV setun                             | 6 |  |
|    | 4.1.3                       | Password                             | 7 |  |
|    | 4.1.4                       | Advance Timer                        | 7 |  |
|    | 4.1.5                       | SW update                            | 7 |  |
|    | 4.1.6                       | Factory reset                        | 7 |  |
| 5  | TV                          |                                      | 8 |  |
|    | 5.1.1                       | TV list                              | 8 |  |
|    | 5.1.2                       | TV guide                             | 8 |  |
| 6  | Radio                       | ·                                    | 8 |  |
| -  | 6.1.1                       | Radio list                           | 8 |  |
|    | 6.1.2                       | Radio guide                          | 8 |  |
| 7  | Multimedia                  | 5                                    | 8 |  |
| •  | 7 1 Albu                    | m                                    | 8 |  |
|    | 7.1 70a                     | r                                    | 8 |  |
|    | 7.3 Film                    |                                      | g |  |
|    | 7.4 Reco                    | ordina                               | g |  |
|    | 741                         | Recordinas list                      | 9 |  |
|    | 7.4.2                       | Recording device                     | 9 |  |
|    | 7.4.3                       | Recording preferences                | 9 |  |
|    | 7.5 TV p                    | rogram recording                     | 9 |  |
|    | 7.6 Time                    | eshift1                              | 0 |  |
|    | 7.7 File                    | recognition1                         | 0 |  |
| 8  | Menu orgai                  | nisation1                            | 1 |  |
| 9  | Troublesho                  | oting guide                          | 2 |  |
| 10 | 10 Technical specifications |                                      |   |  |
| 10 |                             |                                      |   |  |

Dear Customer,

Thank you for choosing our product. In this manual you will find all the necessary information regarding the use of this appliance.

Besides explaining the different functionalities, this manual contains safety regulations for the correct use of this product.

Please read the manual carefully and preserve it for future reference.

The TELE System Electronic staff

#### **CAUTION!**

TELE System Electronic Srl states that modifications made to software and/or hardware in order to improve the product could result in incongruities between this manual and the product in your possession.

## 1 Safety regulations

We advise you to read the following information concerning the safety regulations carefully in order to ensure safe use of the appliance.

#### ELECTRICAL SUPPLY

- The receiver must be supplied by its AC/DC adapter.
- <u>Do not remove the cover of the receiver and the AC/DC adapter</u>. The inside of the appliance could contain high voltages which could endanger the user. High voltage is also present when the appliance is on standby. The receiver should be disconnected from the power supply before performing an intervention. Nonauthorised removal of the cover will mean that the warranty is no longer valid!

#### POWER CABLE

- Before installing the appliance, make sure the cable is intact, paying particular attention to its connection to to the receiver. If the cable is damaged do not attempt to connect the AC/DC adapter to the wall socket and refer the problem to an authorised centre for assistance.
- When installing the cable make sure that it can not be flattened in any way by items placed above or next to the appliance. Avoid placing the cable in an area where it could accidentally be stepped on, removed from the wall or damaged in any way.
- If the cable is damaged in any way carefully disconnect the AC/DC adapter from the power supply and refer to specialised technicians or to the centre for assistance for repair.

#### LIQUIDS

- Keep the appliance far from any liquids. Do not place objects containing liquids on the appliance, such as
  vases, humidifiers, etc. The appliance must not be installed in areas where it could come in contact with
  sprays or drops of water or in an environment with a high level of humidity where condensation could occur.
- If the receiver or the AC/DC adapter should accidentally come in contact with liquids, immediately disconnect it from the power socket. DO NOT TOUCH the appliance until it has been disconnected.

#### SMALL OBJECTS

Keep the receiver and the AC/DC adapter away from coins or other small objects. Objects which fall into the
appliance via the ventilation gaps could cause serious damage.

#### CLEANING

- Before cleaning, disconnect the receiver from the power supply.
- To clean the outside of the receiver use a soft and dry or slightly damp cloth. Avoid using products which contain chemicals or solvents.

#### VENTILATION

- Make sure that the area where the appliance is to be installed has good air circulation so that the heat can be dissipated well in order to avoid overheating.
- The vents must be kept clear of any obstructions such as newspapers, tablecloths, furniture materials, etc.
- · Avoid installing the receiver close to any heat sources (i.e. radiators, stoves, etc.)

#### WARNING!

- Keep the appliance out of the reach of children.
- The plastic bags used for packaging can be dangerous. To avoid suffocating keep the bags out of the reach of children.
- Do not expose the receiver or remote control to direct sunlight.
- Connect the AC/DC adapter to the power supply only after receiver installation is complete.
- Dispose of the product correctly so as to avoid damage to the environment and human health as well as to
  facilitate recycling of the components/materials in the appliance. If the product is not disposed of properly this
  could be punishable according to the existing law.
- The manufacturer recommends that the parts be recycled separately and be taken to sites which conform to current regulations.

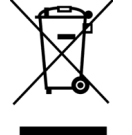

When no longer usable, take the product (including accessories and batteries), which must be kept separate from regular household waste, to a collection point authorised to handle waste from electrical or electronic appliances. Otherwise, it is possible to return the used or unusable appliance to your distributor when you decide to purchase a new one.

## 2 Product description and connections

| fuba                                 | D/3 |
|--------------------------------------|-----|
| ⊎ \                                  | 3   |
| ODE7030 digital terrestrial receiver |     |
|                                      |     |

- 也 Power ON / OFF (standby).
- ▼ Previous Channel.
- ▲ Next Channel.
- **IR** Infrared Sensor for the remote control.

**LED** Status LED: Light on (red LED) = Decoder in Standby – Light off = Decoder in ON mode

**USB** USB port for reading **photos**:\*.jpg / \*.gif / \*.bmp, **audio**: \*.mp3, **video**: mpg / mpeg2 / mpeg4 and to record in SD/MPG format from the digital terrestrial tuner.

#### CAUTION!

- Compatible with USB memory devices formatted with FAT16/FAT32 file systems.
- Full compatibility with all USB memory devices on the market is not guaranteed.
- Some USB hard-disks could require auxiliary power. It is advised that disks with external power cables be used.

#### CAUTION!

It is good practise to connect the appliance to other devices (e.g. TV, VCR, HI-FI, etc.) and the antenna before plugging in into the power supply and to switch on the TV set. When the receiver is powered electrical voltage differences may be created when plugging in the jacks, which may generate currents that could damage the devices.

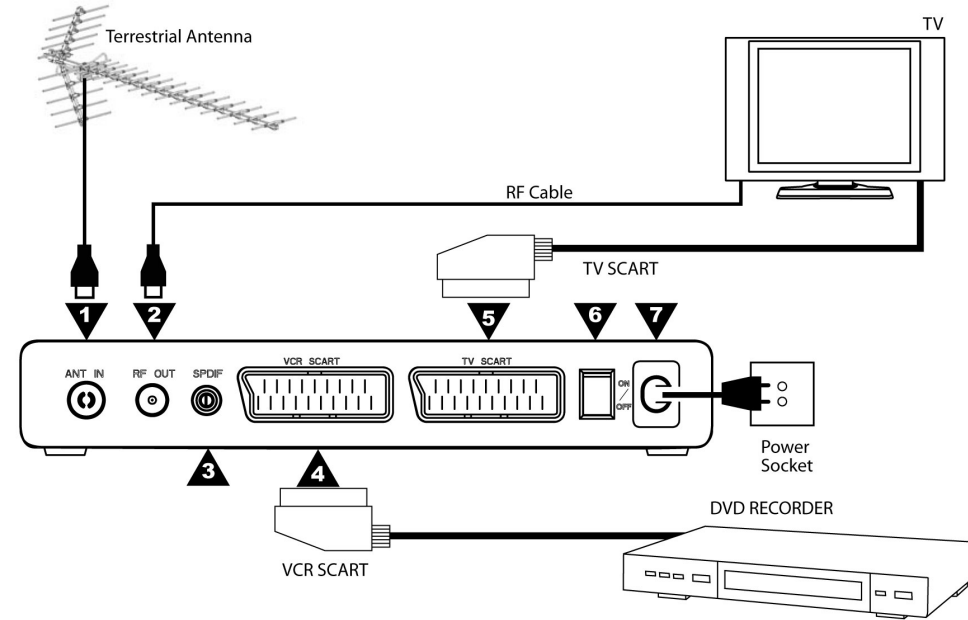

ANT IN Antenna connection.
RF OUT LOOP THROUGH Loop through antenna signal to TV.
SPDIF Audio output (coaxial).
VCR SCART The VCR SCART must be connected directly to external device.
SCART TV The TV SCART must be connected directly to SCART of the TV.
ON/OFF Power ON/OFF.
POWER CORD.

## 2.2 Remote control

Get well-acquainted with your remote control and you will find it much easier to navigate through the various menu options.

### 2.2.1 Batteries

#### Information and warnings

Substitute or insert the batteries the first time you use the product or when the remote control doesn't properly respond to pressure on the buttons. Compatible batteries: 2 x AAA, 1.5V.

To avoid having corrosive liquid damage the remote control, remove the batteries when the appliance is not used for long periods of time.

Avoid using different kinds of batteries or old and new batteries at the same time.

#### Insertion and removal

Open the battery cover on the back of the remote control and insert 2 AAA batteries making sure their polarity matches that indicated inside the compartment. Close the cover.

Remove used batteries and insert new batteries. The used batteries should be disposed of separately and taken to sites which conform to current regulations.

### 2.2.2 Remote control buttons and functions

- **(b) STANDBY** Turns the receiver on (ON) / or puts it on Standby (ST.BY).
- **REW** ◀ ◀ / **FWD** ► ► Fast back/forward during Timeshift.
- • PLAY/|| PAUSE
- In viewing mode: Freeze image or Timeshift
- FAV Favourites list
- FILE Direct access to multimedia menu.
- **STOP** Stops Timeshift.
- VCR not available.
- **Colour buttons** Context function buttons.
- AUDIO Select tracks and audio mode.
- SUB Activates DVB subtitles or indexed Teletext.
- TEXT Teletext.
- TIMESHIFT Direct access to the start of timeshift reproduction.
- **EXIT** Quits current menu or operation.
- **BACK** Returns to the previous channel or menu.
- ▲ / ▼ ARROWS Navigate between menu items and options.
- ✓ / ► ARROWS Modify menu parameters/options.
- OK Has several functions:
  - In viewing mode: Direct access to channel list.
  - In menu mode: Confirm selection/modification.
- **PREV I** ◀ **<** / **NEXT** ► ► **I** Move to previous/next track when reproducing personal multimedia files.
- **INFO** View information
  - In viewing mode: View information on current channel (i.e. channel number and name).
  - In USB mode: View information on the reproduction or recording underway.
- **MENU** Main receiver menu.
- VOL+ / VOL- Volume up/down.
- CH+ / CH- Next/previous channel.
- • Activates instant recording.
- EPG Electronic Program Guide.
- 0-9 number buttons Select channels or modify some menu fields.
- TV/RADIO Select TV or Radio programs.
- **X** MUTE Audio mute button.

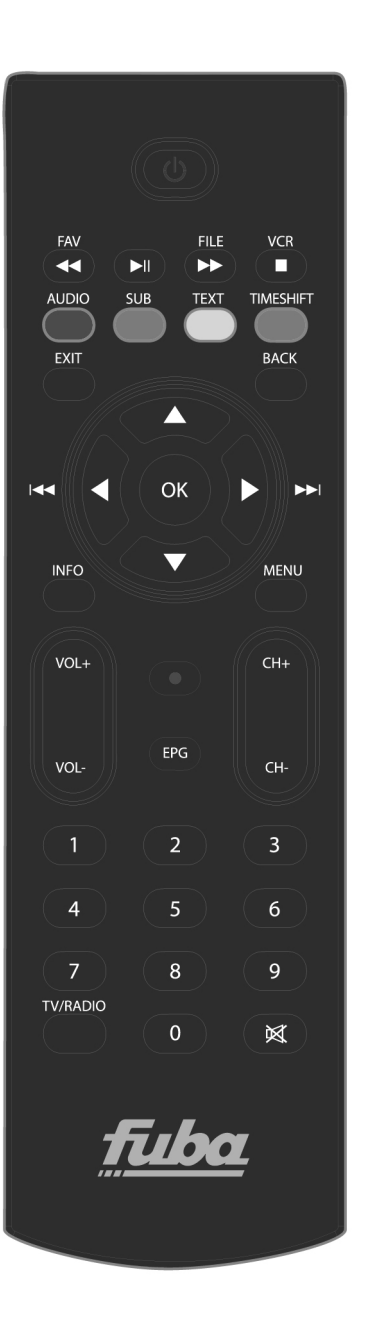

## 3 First time installation

After connecting the receiver (section 0) and inserting the power cable in the main power socket, the receiver will automatically turn on. If this doesn't happen, turn on the receiver using the ON/ST.BY button on the front panel or on the remote control.

The **Installation** menu will appear on the screen where you will have to confirm or modify some parameters.

## 4 Menu and sub-menus

### 4.1 Setup

#### 4.1.1 Installation

#### Country setting

Press the  $\triangleleft/\triangleright$  arrows to select your Country from the list. Press the  $\lor$  arrow to go to the next parameter.

#### CAUTION!

Wrong Country setting can cause you to receive few or no channels at all.

#### OSD language

Using the  $\triangleleft/\triangleright$  arrows, select the language desired from the On Screen Display (OSD). Press the  $\vee$  arrow for the next setup.

#### Audio language

Using the  $\triangleleft/\triangleright$  arrows, select the audio language desired from those available (in case the TV program is transmitted in several languages the receiver will automatically choose the language selected, if available). Press the  $\vee$  arrow for the next setup.

#### Subtitles language

Using the  $\triangleleft/\triangleright$  arrows, select the subtitles language desired from those available (in case the TV program is transmitted with subtitles the receiver will automatically choose the language selected, if available). Press the  $\vee$  arrow for the next setup.

#### LCN

After scanning the channels, Logical Channel Numbering (LCN) automatically orders the list of TV and Radio channels according to the position requested by television stations. We advise you keep this function active. However, you can modify it using the  $\triangleleft/\triangleright$  arrows. Press the  $\vee$  arrow for the next step.

#### NOTE

 If the LCN Mode is active, we suggest you not use the move channel function available from the TV – TV/Radio List menu.

#### Define Password

To modify some important menu parameters or view programs protected by Parental Lock, the receiver requires a PIN (a four number password). Press the arrows key  $\triangleleft/\triangleright$  and then define your password. Press the  $\checkmark$  arrow for the next step.

#### CAUTION!

Write down and save your new PIN in a secure place. If you forget it, make a SW reset and define a new Password.

#### Auto stand by

This receiver comes with an energy saving function: after three hours of user inactivity, the receiver will automatically go into standby mode. Two minutes before this happens, a message will appear on the screen so that the user can stop the appliance from going into standby.

Using the  $\triangleleft$ / $\blacktriangleright$  arrows, chose **ON** to keep the option active, or **OFF** to deactivate it.

#### Press the $\mathbf{\nabla}$ arrow for the next step.

#### CAUTION

If the on-off timer or a recording from the menu **System Setup – Program Timer** is set to more than three hours, it is suggested you deactivate Sleep timer

#### GMT Usage

#### Select using the $\triangleleft/\triangleright$ arrows:

"ON": date and time related to the Country chosen are set automatically.

"OFF": user manually sets the date and time.

Press the  $\mathbf{\nabla}$  arrow for the next step.

#### Time zone

Using the  $\blacktriangleleft$ / $\blacktriangleright$  arrows, select the time zone of the country where the decoder is installed. Press the  $\checkmark$  arrow for the next step.

#### Set Date

Using the numbers buttons and the  $\triangleleft/\triangleright$  arrows, set the current date (the date cannot be modified if "Use of GMT" is set to ON). Press the  $\lor$  arrow for the next step.

#### Set Time

Using the numbers buttons and the  $\triangleleft/\triangleright$  arrows, set the current hour (the hour cannot be modified if "Use of GMT" is set to ON). Press the  $\lor$  arrow for the next step.

#### Auto scan channels in Standby

Using the  $\triangleleft/\triangleright$  arrows, select the frequency with which you want the channels to be updated in standby mode (available options are: **Daily**, **Weekly**, **Monthly** and **OFF**). Press the  $\checkmark$  arrow for the next step.

#### • Auto scan in Standby time

Using the numbers buttons and the  $\triangleleft/\triangleright$  arrows, set the time for an automatic channels search in Standby mode. Press the  $\vee$  arrow for the next step.

#### Hotel mode

Using the  $\triangleleft$ / $\blacktriangleright$  arrows, set to **ON** to activate the function.

#### CAUTION!

Once the Hotel function has been activated, you will no longer have access to the main menu. To access the main menu again you need to deactivate the Hotel function by pressing the following buttons in order **16888+OK**.

#### Auto scan

Press the red "**Auto search**" button to start an automatic channel search (you will be requested to insert your password). At the end of the scan, if no LCN channel position conflicts are detected, the receiver will automatically go into viewing mode.

#### LCN conflict solutions

If the LCN function is on (see above) and more one TV or radio station has requested the same position on the channels list, the receiver will detect the conflict and a list of the stations involved will appear on the screen. With the  $\nabla$  /  $\triangle$  arrows select a channel and confirm with the **OK** button. Press **Exit** to memorise your choice and close the display window.

If the user doesn't intervene, the receiver will automatically resolve the conflicts after about one minute and the user can proceed with viewing the channels.

#### Manual scan

Press the green "**Man Search**" button to manually search for channels (you will be requested to insert your password). Using the  $\triangleleft/\triangleright$  arrows, select the frequency on which you want to search for channels and press **OK**.

### 4.1.2 TV setup

#### TV format

Define the **Video Format Rate** value (16:9 Full Screen/Pillar Box or 4:3 Letter Box/Pan Scan) best fitted to the characteristics of the TV screen connected to the receiver.

#### TV mode

Choose the standard (PAL or NTSC) in which to receive TV signals.

#### OSD transparency

Modify the transparency of the OSD menu when recalled.

#### Banner display time

Modify the viewing time of the channel banner.

English

#### Video output

Define the value of the video output (RGB or CVBS) best fitted to the characteristics of the TV screen connected to the receiver.

#### Video Enhancement

Adapt the image on screen, by regulating two parameters (**Flesh tone** and **Black/white extension**), according to the characteristics of the transmission, the TV room, and personal taste.

### 4.1.3 Password

To modify some important menu parameters or view programs protected by Parental Lock, the receiver requires a PIN (a four number password).

#### Setup Menu lock

If set to ON access to the main menu is protected by password.

#### Channel block

If set to **ON**, you can manually and individually block channels, using the **Block** option on the "**TV list**" or "**Radio list**" menu.

#### Censorship Lock

The Parental Lock function allows for the viewing of sensitive material to be controlled. If a channel transmits a program with view control aimed at a public of the same age or older than the age level selected from the menu, the receiver will block the channel and a message will appear on the screen. To see the program, the PIN must be entered. (see section 4.1.3).

The default age level is 18 years old. To modify the age level, use the **◄**/**▶** arrows.

#### Change password

Personalise password (PIN).

#### CAUTION!

Write down and save your new PIN in a secure place. If you forget it, make a SW reset and define a new Password.

#### 4.1.4 Advance Timer

To set the decoder's on-off timer: press the red button, insert the data requested and press OK.

### 4.1.5 SW update

In order to improve or add new functions to the receiver, it may be necessary update the software. Keeping the receiver updated is advised.

#### Via OTA (Over the Air)

The receiver can detect the software updating data from the digital terrestrial signal coming from the antenna when the data is transmitted by a television station.

#### CAUTION!

Downloading and installing new software can require a lot of time especially with bad reception. During the process, do not interact with the receiver or unplug the power cable: the receiver may be irreversibly blocked!

#### Manually

Access the "SW Update – Update via OTA" menu and press OK to start the manual search function to update new software.

#### Automatically

Access the **"SW Update – Update via OTA**" menu to personalise the automatic search for software updates. Two options will appear from the **"OTA in Operative Mode**" parameter:

- OFF: when the new software control in operative mode is deactivated, a search in "Standby Mode" (if activated) will start up 45 min. after going into standby.
- ON: by activating "OTA in Operative mode", the receiver will control the time indicated in the *Time* field on a daily basis and with the frequency indicated in the "OTA Frequency" field. In this case, a control in "Standby Mode" (if active) will start only at the time displayed in the menu.

#### 4.1.6 Factory reset

If necessary, reset the receiver to its factory settings through a software reset. Go to the **Set Default** menu and press the **OK** button. You will be asked to confirm.

#### CAUTION!

Factory Reset means you will lose all the channels that were memorised and all personalised settings, but not the last version of the software installed.

# 5 TV

## 5.1.1 TV list

Access to the channels list allows you to modify and organise the list itself and each channel. It is possible to create favourites lists, to move and/or jump channels to create a personalised list or to block/rename/eliminate one or more channels. A PIN number is required to access this function.

## 5.1.2 TV guide

It is possible to view the TV programming of each channel, reserve the viewing of a program and/or record it from the Electronic Program Guide (EPG).

NOTE

The information present in the EPG depends on the information sent by television stations.

## 6 Radio

## 6.1.1 Radio list

Access to the Radio channels list allows you to modify and organise the list itself and each channel. It is possible to create favourites lists, to move the Radio channels to create a personalised list or to block/rename/eliminate one or more Radio channels. A PIN number is required to access this function.

## 6.1.2 Radio guide

It is possible to view the TV programming of each Radio channel, reserve the viewing of a program and/or record it from the Electronic Program Guide (EPG).

#### NOTE

The information present in the EPG depends on the information sent by television stations.

## 7 Multimedia

The USB port on the front of this receiver allows for multimedia files to be read and for unencrypted digital terrestrial programs to be recorded.

CAUTION!

- The receiver is compatible with USB memory devices formatted with FAT16/FAT32 file systems.
- When connecting a hard disk, free memory space of at least 300 GB is required.
- To work properly, some hard disks that are auto-powered via USB could require an external power supply.
- Full compatibility with all USB memory devices on the market is not guaranteed.
- Formatting the memory device from the "Recording Device" menu is strongly advised.
- The use of a device with at least 4 GB of free (unused) memory is advised.

#### **USB** memory connection

After the USB is connected, and after each decoder start-up, a control of the device is undertaken that could last a few seconds depending on the amount of memory in the device.

After the first recording, a folder called **MYRECORD** is created, that acts as the receiver's working folder for recordings.

CAUTION!

• Never disconnect the USB memory device during multimedia reproduction, while recording, formatting or in the presence of an recording even timer: the devices involved may be irreversibly damaged!

## 7.1 Album

Select an option and press the **OK** button to view the images saved on the memory device.

## 7.2 Music

Select an option and press the **OK** button to listen to the music files saved on the memory device.

English

## 7.3 Film

Select an option and press the **OK** button to view the video files saved on the memory device.

## 7.4 Recording

Allows access to personal recordings (and therefore their viewing and/or cancellation) and the organisation of the memory device connected to the decoder.

## 7.4.1 Recordings list

Using the  $\nabla/\blacktriangle$  arrows, select the recording you wish to reproduce and press **OK** to see a preview. Press **OK** again and the recording appears full screen.

Press the Red button to eliminate the file (you will be asked to confirm).

Press the Info button to enter the menu and organise the memory device.

## 7.4.2 Recording device

Allows the memory device to be organised and totally or partially formatted according to its partition capacity.

- Format disk (green button): use this function to completely format the device connected to the receiver.
- Format (red button): use this function if there are two or more partitions present in the device and if you wish to format only the partition previously selected in the "**Partition**" field.

#### CAUTION!

- If the message "PVR initialisation incomplete" appears, it is necessary to (totally or partially) format the device that is connected to the USB port.
- Formatting the memory device from the "Recording Device" menu is strongly advised.

## 7.4.3 Recording preferences

#### Dim Timeshift

View the size of the memory dedicated to Timeshift registration.

#### CAUTION!

- The memory size is automatically set based on the total size of the disk.
- The use of a device with at least 4 GB of free (unused) memory is advised.

#### Timeshift

Set to **OFF** to deactivate the function, **Pause** to start it manually or **Automatic** for the automatic mode function.

#### Instant recording

If set to **OFF**, after pressing the "•" button the decoder will ask for confirmation of the maximum duration of the recording before starting it. It is possible to vary the duration with the  $\triangleleft/\triangleright$  arrows.

If set to **ON**, after pressing the "•" button the decoder will start recording and the maximum duration will be equal to that set in the **Multimedia/Recordings/Recording Preferences/Recording Time** menu.

#### Recording Time

Set the maximum duration of time for the recording.

#### NOTE:

• It is necessary to confirm the modifications by pressing the "OK" button before leaving the menu.

## 7.5 TV program recording

Before recording, check the state of the USB memory device and the space available from the menu **Multimedia/Recordings/Recording Device**.

#### **Instant Recording**

By default, after connecting the USB memory device, to start recording manually, switch to the program of interest, press the " $\bullet$ " button on the remote control and confirm the duration of the recording. (It is possible to modify the duration with the  $\triangleleft/\triangleright$  arrows).

To end the recording early, press the STOP button and confirm.

To modify this functionality, see section "7.4.3 Recording preferences".

#### FUBA

#### **Programmed Recording**

The "Setup – Timer Setup" menu allows you to manually set several recordings timers. In the timer definition, besides setting the channel, the date, start and end times, make sure the *Recording* option is selected.

Otherwise, from the EPG menu press the Red button "**Set program**" after having selected the program.

NOTE

- Make sure you have enough memory space before proceeding to record.
- Remember to leave the USB memory device connected.

## 7.6 Timeshift

Timeshift temporarily records a program until you switch channels or press the **Stop** button. It is therefore possible to resume viewing a program being recorded by pressing the PLAY/PAUSE button. To activate/deactivate this function, go to the "**Recordings – Recording preferences - Timeshift**" menu. Three modes are available:

- **OFF**: function disabled
- **Pause**: Timeshift function is manually controlled using the **Play/Pause** button during program viewing.
- Automatic: the function automatically activates when you switch channels.

## 7.7 File recognition

The multimedia files that can be read by this device are: Photo: .JPG - GIF - BMP Music: .MP3 Video: .MPG – MPEG2 – MPEG4

#### **Playing recorded files**

To view a recording made with the receiver, among the files located in the correct working folder, press the **FILE** button on the remote control and access the **"Multimedia – Recordings**" menu. Chose the file from the list available and press **OK** to see a preview. Press **OK** again and the registration appears full screen.

#### Reading personal files

To access a video, music or photos located in a personal folder on the USB memory device connected to the receiver, press the **FILE** button on the remote control and access the "**Multimedia**" menu. Select the type of file to reproduce from the options available **Album – Music – Film**. Navigate between the files using the V/A buttons and press **OK** to view/listen.

English

## 8 Menu organisation

The receiver menu is organised as follows:

| Setup            | TV         | Radio         | Multimedia   |
|------------------|------------|---------------|--------------|
| •                | ▼          | ▼             | ▼            |
| - Installation   | - TV list  | - Radio list  | - Album      |
| - TV setup       | - TV guide | - Radio guide | - Music      |
| - Password       |            |               | - Film       |
| - Timer setup    |            |               | - Recordings |
| - SW updating    |            |               |              |
| - Factory preset |            |               |              |
|                  |            |               |              |

#### NOTE

Navigating the menus is simple and intuitive. Use the MENU, BACK, EXIT, arrow, OK and numerical buttons on the remote control. Follow the indications on each menu display window.

# 9 Troubleshooting guide

| PROBLEM                                                           | PROBABLE CAUSE                                                                                                    | SOLUTION                                                                                                    |
|-------------------------------------------------------------------|----------------------------------------------------------------------------------------------------|----------------------------------------------------------------------------------------------------|
| No image or sound                                                 | <ul> <li>The AC/DC adapter is not plugged into the power socket.</li> <li>The power adapter AC/DC is not corrected properly to the SCART receiver</li> <li>The receiver is plugged in but the box still doesn't work.</li> <li>The receiver is turned onto a channel that doesn't transmit a video signal.</li> <li>Antenna signal weak or absent</li> <li>The antenna cable is disconnected or damaged.</li> <li>Low or no volume.</li> <li>The TV is not switched on to the appropriate audio/video channel.</li> </ul> | -Make sure the power adapter is<br>properly plugged into the power<br>socket and the cable connector into<br>receiver power input.<br>-After AC/DC adapter disconnecting<br>check that the power supply cable<br>isn't damaged ( <b>Warning!</b> : Danger of<br>electrical shock!).<br>- Check that the AC/DC adapter is<br>working properly.<br>-Make sure the SCART is properly<br>connected, check the antenna<br>installation and the quality of the<br>signal received.<br>-Make sure the volume on the TV or<br>the receiver is not at zero.<br>-Make sure the TV is switched to the<br>AV channel (consult TV manual).<br>-Perform Factory reset. |
| Channels don't load                                               | -Lack of antenna signal.<br>-The antenna system is not<br>compatible with the digital terrestrial<br>system.                                                                                                    | -Check that there is an antenna signal<br>coming through the receiver.<br>-Consult a trusted technician.<br>-Perform a manual channels search.<br>-Perform Factory reset.                                                                                                    |
| The settings aren't memorised.                                    | -Did not confirm after modifying the settings.                                                                                                    | -Before exiting a menu, press the corresponding confirm button.                                                                                                    |
| The remote control doesn't work.                                  | <ul> <li>The receiver is on standby.</li> <li>The remote control is not pointed at the infrared sensors on the receiver.</li> <li>Flat batteries.</li> <li>Batteries are charged but inserted in the wrong way.</li> <li>The remote control was dropped and the internal components are damaged.</li> </ul>                                                                                                    | <ul> <li>-Press the ON/ST.BY button on the remote unit to check that the receiver is working.</li> <li>-Make sure there are no obstacles in front of the front panel.</li> <li>-Insert new batteries.</li> <li>-Make sure the batteries are inserted correctly.</li> <li>-Contact a distributor to purchase a new remote control.</li> </ul>                                                                                                    |
| Forgotten password.                                               |                                                                                                    | -The factory set PIN is 0000 (four times zero). Please use 8888 as universal code if you forgot the PIN:                                                                                                    |
| The programmed timers don't work correctly.                       | -The receiver's time is not set correctly.                                                                                                    | -Set the time.                                                                                                    |
| The receiver doesn't respond to the remote control buttons.       | <ul> <li>Receiver is temporarily blocked.</li> <li>A television station is transmitting wrong data.</li> <li>Problem with the remote control.</li> </ul>                                                                                                    | -Disconnect the receiver from the<br>power supply for at least a minute<br>then re-connect.<br>-Re-start the receiver with the antenna<br>disconnected, delete the problematic<br>channel and re-connect the antenna.                                                                                                    |
| The receiver automatically shuts down.                            | - Sleep timer function active.                                                                                                    | -Deactivate the energy saving function.                                                                                                    |
| The USB memory device isn't recognised or doesn't work correctly. | <ul> <li>-Memory device not formatted correctly or not compatible.</li> <li>-Memory speed not sufficient for recording.</li> <li>-Type of file not supported.</li> <li>-The receiver's single USB port is not enough to feed the memory.</li> </ul>                                                                                                    | -Try a factory reset (section 4.1.6 Factory reset).                                                                                                    |
| Timeshift doesn't work                                            | - The function is set to OFF                                                                                                    | -Activate the function from the menu<br>"Recordings – Recording preferences<br>- Timeshift"                                                                                                    |

#### INFORMATION

Generally, in case the receiver doesn't respond correctly, a Factory Reset (section **4.1.6 Factory reset**) can help solve the problem.

English

# 10 Technical specifications

| Type of product                      | Digital terrestrial receiver (ETSI EN 300 744) for free to air channels |  |
|--------------------------------------|-------------------------------------------------------------------------|--|
| Input frequency                      | 147÷230 MHz (VHF) / 470÷862 MHz (UHF)                                   |  |
| Channel bandwidth                    | 6 / 7 / 8 MHz                                                           |  |
| Display                              | -                                                                       |  |
| Language menu                        | 6 : IT– RU –EN – DE – FR– SP                                            |  |
| OSD menu                             | •                                                                       |  |
| Teletext (ETSI EN 300 472)           | •                                                                       |  |
| Subtitles (ETSI EN 300 706)          | •                                                                       |  |
| Electronic Program Guide (EPG)       | •                                                                       |  |
| RF modulator                         | -                                                                       |  |
| Integrated modem                     | -                                                                       |  |
| Video Format Rate                    | 4:3 Letter Box / 4:3 Pan Scan / 16:9 Full / 16:9 Pillar Box             |  |
| Coaxial Digital Audio Output (SPDIF) | •                                                                       |  |
| Optical Digital Audio Output (SPDIF) | -                                                                       |  |
| TV SCART output                      | Out: Video RGB / CVBS, audio L+R                                        |  |
| VCR SCART connection                 | Out/In: Video CVBS, audio L+R                                           |  |
| RCA Audio Stereo Connectors          | -                                                                       |  |
| RCA Video Connector                  | -                                                                       |  |
| RS232 Data Serial Port               | -                                                                       |  |
| USB Port                             | Frontal - USB 2.0                                                       |  |
| Multimedia file reader via USB       | photo: jpg / gif / bmp, audio: mp3 video: mpg / mpeg2 / mpeg4           |  |
| Recording via USB                    | From internal TV tuner, in original .MPG format.                        |  |
| Software updating                    | Via OTA (Over the Air)                                                  |  |
| Factory reset function               | •                                                                       |  |
| Favourite Channels List              | •                                                                       |  |
| Event timer                          | On-Off / recording                                                      |  |
| Sleep timer (energy saving)          | <ul> <li>(can be disabled)</li> </ul>                                   |  |
| Auto-updating of channels            | <ul> <li>(can be disabled)</li> </ul>                                   |  |
| Active antenna power supply          | -                                                                       |  |
| Power supply                         | 230V~ 50Hz                                                              |  |
| Power Consumption                    | ON mode: (Max)7,50 W                                                    |  |
|                                      | Standby mode: (Max) 0.96 W                                              |  |
| Dimensions                           | 210 x 148 x 32 mm                                                       |  |
|                                      |                                                                         |  |

#### Codice Prodotto 21005204 - ODE7030 Ricevitore Digitale Terrestre Zapper con USB

Tele System Electronic dichiara sotto la propria responsabilità che questo prodotto soddisfa i requisiti fondamentali delle direttive europee 2004/108/EC (EMC - Electromagnetic Compatibility), 2006/95/EC (LVD - Low Voltage Directive) e 2009/125/EC (ERP - ecodesign requirements for energy-related products), rispettando le seguenti normative tecniche:

#### Product Code 21005204 – ODE7030 Digital terrestrial receiver Zapper with USB

Tele System Electronic states that this product meets the basic European requirements of 2004/108/CE (EMC - Electromagnetic Compatibility), 2006/95/CE (LVD - Low Voltage Directive) and 2009/125/CE (ERP-Ecodesign requirements for energy-related products), following the technical directives:

- Compatibilità elettromagnetica / Electromagnetic Compatibility:
  - EN 55013: 2001 + A1:2003 + A2:2006
    - EN 55020: 2007
  - EN 61000-3-2: 2006
  - EN 61000-3-3: 2008
- Bassa Tensione / Low Voltage:
  - EN 60065: 2002 + A11:2008

Bressanvido, 12/12/2011 Flavio de Poli General Management CE

#### ITALY

TELE System Electronic Via S. Benedetto, 14 M 36050 Bressanvido (VI) Internet: www.telesystem-world.com

> Tel. assistenza guasti 199 214 444 (solo da Italia)

> > Rev00 12/12/2011